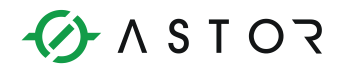

Artykuł

## Konfiguracja OpenVPN w AS30GSM200P

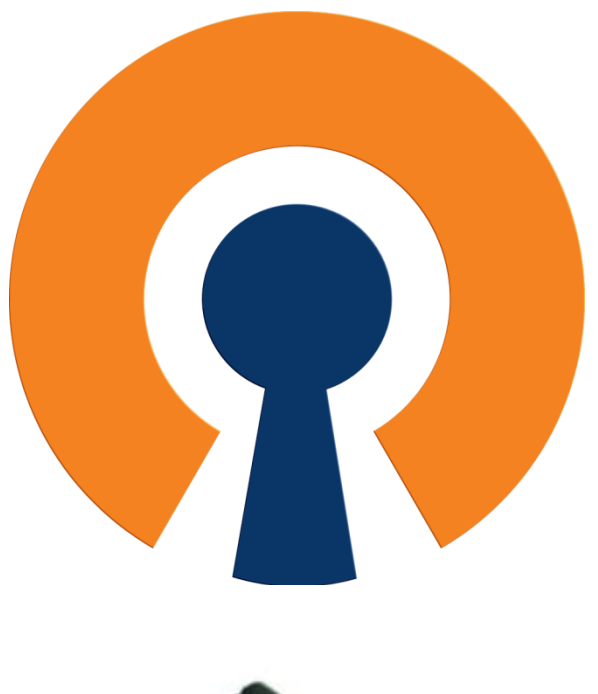

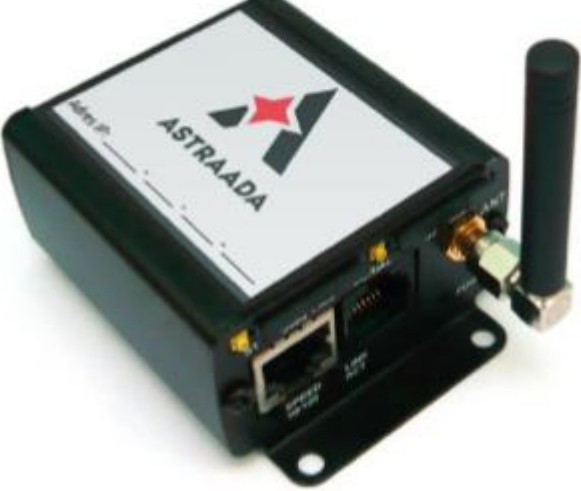

Informator Techniczny

Pomoc techniczna dostępna jest na Platformie Internetowej ASTOR – pod adresem platforma.astor.com.pl. Serwis stanowi źródło wiedzy technicznej dostępne 24 godziny na dobę i umożliwia zgłaszania zagadnień serwisowych oraz śledzenia ich stanu. Ogólnopolska linia telefoniczna 12 424 00 88, e-mail: support@astor.com.pl.

## 1. Czym jest VPN ?

<u>VPN (Virtual Private Network)</u> – tłumacząc dosłownie Wirtualna Sieć Prywatna - tunel, przez który płynie ruch w ramach sieci prywatnej pomiędzy klientami końcowymi za pośrednictwem publicznej sieci (takiej jak Internet) w taki sposób, że węzły tej sieci są przezroczyste dla przesyłanych w ten sposób pakietów. Można opcjonalnie kompresować lub szyfrować przesyłane dane w celu zapewnienia lepszej jakości lub większego poziomu bezpieczeństwa.

Rozwiązania oparte na VPN stosowane są np. w sieciach korporacyjnych firm, których zdalni użytkownicy pracują ze swoich domów na niezabezpieczonych łączach. Wirtualne Sieci Prywatne charakteryzują się dość dużą efektywnością, nawet na słabych łączach (dzięki kompresji danych) oraz wysokim poziomem bezpieczeństwa (ze względu na szyfrowanie). Rozwiązanie to sprawdza się w firmach, których pracownicy często podróżują lub korzystają z możliwości telepracy.

<u>OpenVPN</u> – pakiet oprogramowania, który implementuje techniki tworzenia bezpiecznych połączeń punkt-punkt (VPN) lub strona-strona w sieciach routowanych lub mostkowanych. Umożliwia on tworzenie zaszyfrowanych połączeń między hostami przez sieć publiczną Internet (tunel) – używa do tego celu biblioteki OpenSSL.

OpenVPN używa bibliotek OpenSSL do szyfrowania danych i kanałów kontrolnych. Może również korzystać z HMAC by stworzyć dodatkową warstwę zabezpieczenia połączenia. Pakiet jest w stanie również wykorzystać możliwości sprzętowe, by polepszyć stopień i jakość szyfrowania.

OpenVPN oferuje kilka metod uwierzytelnienia użytkowników: poprzez klucze, certyfikaty lub nazwę użytkownika i hasło.

Aby korzystać z powyższej funkcjonalności, należy zapoznać się z protokołami SSL oraz TLS oraz odpowiadającej im implementacji w postaci **OpenSSL**.

#### UWAGA!

Urządzenie konfigurujemy z poziomu przeglądarki:

Adres : 192.168.1.234 Login: admin Hasło:12345

Po zalogowaniu się na urządzenie, możemy dokonać modyfikacji tych wartości.

Informator Techniczny

## 2. Generacja certyfikatów i kluczy prywatnych

Pierwszym krokiem podczas konfiguracji OpenVPN jest wygenerowanie certyfikatów i kluczy prywatnych dla Urzędu Certyfikacji, klienta i serwera. Urząd Certyfikacji jest instytucją, która przydziela certyfikaty serwerowi i klientom.

Kolejne kroki postępowania :

1. Pobieramy i instalujemy aplikację OpenVPN GUI ze strony :

https://openvpn.net/index.php/download/community-downloads.html

Po pobraniu instalujemy aplikację zaznaczając dodatkowe opcje **OpenSSL Utilities** i **OpenVPN RSA Certificate Management Scripts**.

2. Uruchamiamy wiersz poleceń jako **administrator** i za pomocą komendy **cd** przechodzimy do folderu, **easy-rsa**.

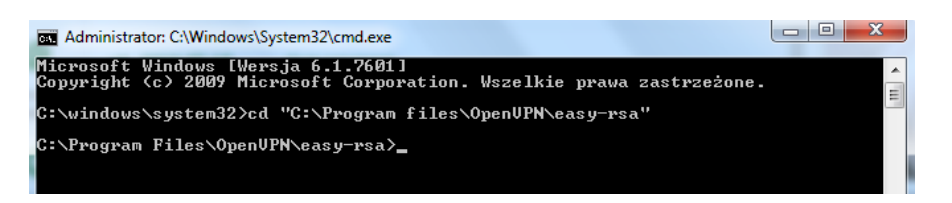

Folder ten znajduję się w lokalizacji, którą wskazaliśmy podczas instalowania aplikacji. Domyślna lokalizacja to C:\Program Files\OpenVPN\easy-rsa.

3. W konsoli wykonujemy instrukcję init-config.

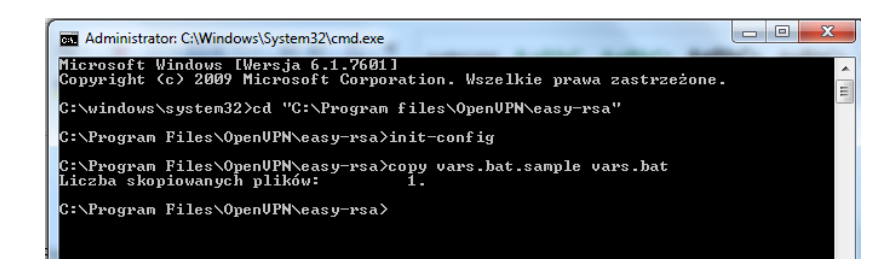

W folderze easy-rsa utworzony został plik vars.bat.

Informator Techniczny

Pomoc techniczna dostępna jest na Platformie Internetowej ASTOR – pod adresem platforma.astor.com.pl. Serwis stanowi źródło wiedzy technicznej dostępne 24 godziny na dobę i umożliwia zglaszania zagadnień serwisowych oraz śledzenia ich stanu Ogólnopolska linia telefoniczna 12 424 00 88, e-mail: support@astor.com.pl.

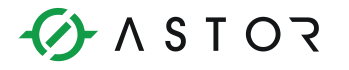

4. Otwieramy plik vars.bat w notatniku i zmieniamy wartości parametrów KEY\_COUNTRY, KEY\_PROVINCE, KEY\_CITY, KEY\_ORG i KEY\_EMAIL, by odpowiadały naszej organizacji.

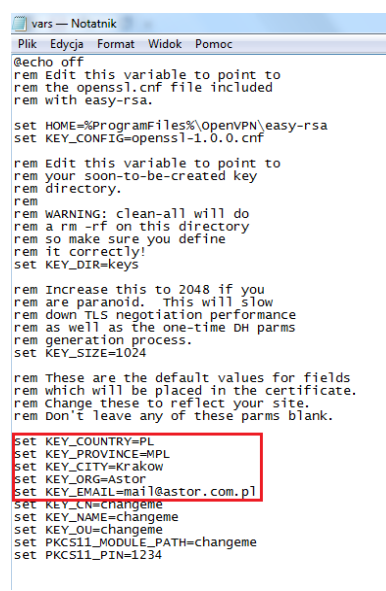

KEY\_COUNTRY – Kraj KEY\_PROVINCE – Region (Województwo) KEY\_CITY – Miasto KEY\_ORG – Organizacja (Firma) KEY\_EMAIL – Adres Email

5. Następnie za pomocą wiersza poleceń generujemy certyfikat urzędu certyfikacji

Wpisujemy kolejno trzy instrukcje

- vars
- clean-all
- build-ca

Ostatni skrypt powoduje wygenerowanie certyfikatu i klucza prywatnego Urzędu Certyfikacji. Zostaniemy poproszeniu o podanie wartości takich jak kraj, nazwa miasta i nazwa firmy. Można pozostawić wartości domyślne. **Organisation Unit Name** można potraktować jako dział w firmie.

Zmienić musimy jedynie parametr Common Name na Certyfikat.

Informator Techniczny

Strona 4 z 15

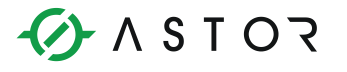

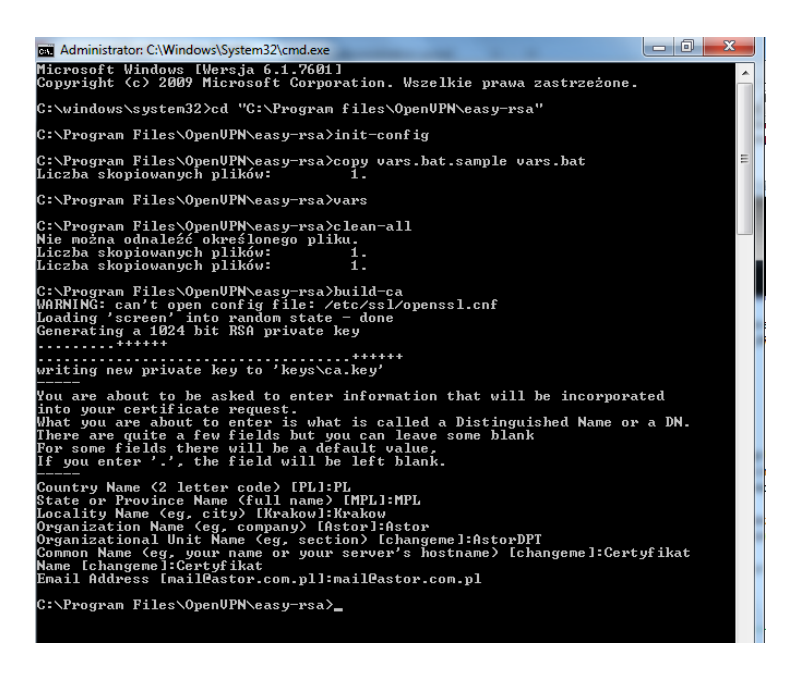

6. Następnie należy wygenerować certyfikaty i klucze serwera

W tym celu w wierszu poleceń wpisujemy instrukcję **build-key-server NazwaSerwera**. Ponownie będziemy poproszeni o zmianę wartości. Ponownie pozostawiamy domyślne. <u>Wymagana jest tylko</u> <u>zmiana **Common Name** na **NazwaSerwera**</u>. Pola **challenge password** oraz **optional company name** można pozostawić puste.

Następnie pojawią się dwa pytania. W obu przypadkach należy wybrać y i nacisnąć Enter.

| Administrator: C:\Windows\System32\cmd.exe                                                                                                    |              | X |
|----------------------------------------------------------------------------------------------------|--------------|---|
| C:\Program Files\OpenUPN\easy-rsa>build-key-server ServerASTOR<br>WARNING: can't open config file: /etc/ssl/openssl.cnf<br>Loading 'screen' into random state - done<br>Generating a 1024 bit RSA private key                                                                                                    |              | * |
| <br>writing new private key to 'keys∖ServerASIOR.key'<br>                                                                                                    |              |   |
| You are about to be asked to enter information that will be incorpora<br>into your certificate request.<br>What you are about to enter is what is called a Distinguished Name or<br>There are quite a few fields but you can leave some blank                                                                                                    | ted<br>a DN. |   |
| For some fields there will be a default value,<br>If you enter '.', the field will be left blank.                                                                                                    |              | E |
| Country Name (2 letter code) [PL]:PL<br>State or Province Name (full name) [MPL]:MPL<br>Locality Name (eg, city) [Krakow]:Krakow<br>Organization Name (eg, company) [Astor]:Astor<br>Organizational Unit Name (eg, section) [changeme]:AstorDPT<br>Common Name (eg, your name or your server's hostname) [changeme]:Serv<br>Name [changeme]:ServerASIOR<br>Email Address [mail@astor.com.pl]:mail@astor.com.pl                                                                                                    | erASTOR      |   |
| Please enter the following 'extra' attributes<br>to be sent with your certificate request<br>A challenge password []:<br>An optional company name []:<br>WRNING: can't open config file: /etc/ssl/openssl.cnf<br>Using configuration from openssl-1.0.0.cnf<br>Loading 'screen' into random state - done<br>Check that the request matches the signature<br>Signature ok<br>The Subject's Distinguished Name is as follows<br>countryMame :PRINTABLE: 'PL'<br>stateOrProvinceName :PRINTABLE: 'MPL'<br>localityMame :PRINTABLE: 'Krakow'<br>organizationAlmane :PRINTABLE: 'Krakow'<br>organizationAlmane :PRINTABLE: 'Krakow'<br>organizationAlmane :PRINTABLE: 'ServerASTOR'<br>name :PRINTABLE: 'ServerASTOR'<br>mailAddress :IASSTRING:'mail@astor.com.pl'<br>Certificate is to be certificate into the certificate is to be certificate is to be certificate? | ays)         |   |
| 1 out of 1 certificate requests certified, commit? [y/n]y<br>Write out database with 1 new entries<br>Data Base Updated                                                                                                    |              |   |
| C:\Program Files\OpenUPN\easy-rsa>_                                                                                                    |              |   |

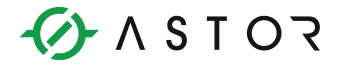

7. Następnie wygenerujemy klucz klienta

W wierszu poleceń wpisujemy instrukcję **build-key NazwaKlienta** lub **build-key-pass NazwaKlienta**, jeśli chcemy by dostęp do klienta był chroniony hasłem. Będziemy wtedy poproszeni o dwukrotne wpisanie hasła. <u>Podobnie jak wcześniej wartości pozostawiamy</u> <u>domyślnie</u>. **Common Name** należy ustawić na **NazwaKlienta**.

Ponownie pojawią się dwa pytania, na które odpowiadamy wpisując y i klikając Enter.

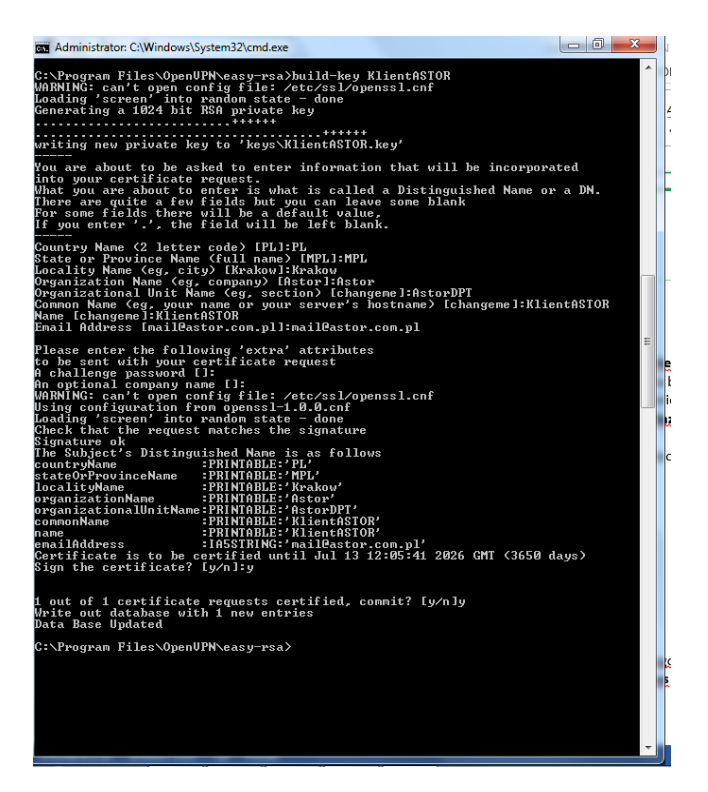

8. Na koniec generujemy plik z parametrami Diffiego-Hellmana, wywołując instrukcję **build-dh**.

| 🖬 Administrator: C:\Windows\System32\cmd.exe                                                                                                    |   |
|----------------------------------------------------------------------------------------------------|---|
| C:\Program Files\OpenUPN\easy-rsa>build-dh<br>WARNING: can't open config file: /etc/ssl/openssl.cnf<br>Loading 'screen' into random state - done<br>Generating DH parameters, 1024 bit long safe prime, generator 2<br>This is going to take a long time<br>+ + + + + + + + + + + + + + + + + + + | • |
| C:\Program Files\OpenUPN\easy-rsa>_                                                                                                    |   |

W folderze easy-rsa utworzony został folder keys zawierający wszystkie potrzebne pliki.

### 3. Konfiguracja OpenVPN – serwer - AS30GSM200P

Po podaniu odpowiednich certyfikatów i kluczy w zakładce OpenVPN po stronie urządzenia AS30GSM200P, możemy przejść do finalizacji owej konfiguracji.

1. Wpisujemy w przeglądarce internetowej adres ip <u>192.168.1.234.</u> Domyślny login: admin Domyślne hasło: 12345

Aby połączyć się z urządzeniem komputer musi znajdować się w tej samej rodzinie adresów. W naszym przypadku IP komputera będzie wyglądać następująco :

192.168.1.xx

2. Sprawdzamy wersję wgranego firmware'u na urządzenie !

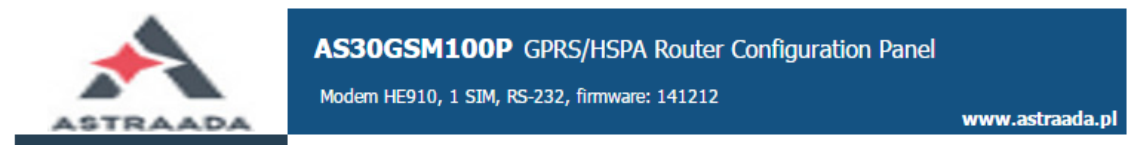

Poprawną wersją jest firmware : 141212 lub 141224

- 3. W zakładce Time sprawdzamy poprawność ustawionego czasu.
- NTP RTC time (UTC) 2015-03-12 10:33:31 NTP Peer 1 prefered Enabled Set this option to enable peer 1 server querying Enter IP address NTP server NTP Peer 2 server Enabled Set this option to enable peer 2 server querying Enter IP address NTP server Enabled Set this option to enable peer 3 server querying NTP Peer 3 server Enter IP address NTP server Date (Y/M/D) 2015 3 12 Time (h:m:s) 10 33 29 Set date/time Set Please enter date/time below and press Set button
- 4. W zakładce GSM Network uzupełniamy pole APN odpowiednią wartością, aby uzyskać stały, zewnętrzny adres IP.

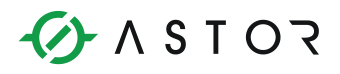

| Device status       | GSM connection |                |
|---------------------|----------------|----------------|
| Basic               |                |                |
| Local network       |                |                |
| GSM network         | SIM slot       |                |
| Connection control  | PIN            | Enabled        |
| Ports configuration |                |                |
| TCP/IP forwarding   |                | Enter PIN here |
| VLAN                | ΔΡΝ            | m2m plusasm pl |
| Static routes       |                | Enter APN here |

Przechodzimy do zakładki *OpenVPN*. Uzupełniamy pola następującymi wartościami:
 OpenVPN mode: Server
 Connection mode: Router (TUN) multi-client
 VPN device: GSM
 Port: 1194 (dowolnie wybrany wolny port)
 Protocol: TCP
 Network: 10.1.0.0 (przykładowa adresacja)
 Netmask: 255.255.255.0

- Wybieramy 1 z tuneli OpenVPN, po czym ustawiamy *OpenVPN mode* w tryb serwer, zgodnie z naszymi oczekiwaniami.
- W zakładce Connection mode wybieramy jeden z dwóch wariantów:
  - tryb bridge(TAP)
  - -tryb routera(TUN)
  - W tym przykładzie zostanie zaprezentowane połączenie w trybie TUN (multiclient).
- W zakładce VPN wybieramy GSM.
- Deklarujemy na którym porcie będzie obsługiwane połączenie. Standardowo, do tego typu operacji z wykorzystaniem protokołów TCP bądź UDP wykorzystuje się <u>port 1194</u>, lecz można wykorzystać inny, wolny port.
  - <u>Należy zapamiętać wybrany port !</u>
- Wybieramy protokół: TCP bądź UDP, w tym przykładzie skonfigurowane połączenie po TCP.
  <u>Należy zapamiętać wybrany protokół !</u>
- Podajemy sieć i maskę VPNa, zalecane podane wartości:
  - Network:10.1.0.0
  - Netmask:255.255.255.0

#### Należy zapamiętać podane informacje, ponieważ są one niezbędne do dalszej konfiguracji !

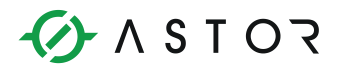

| Device status<br>Basic                             | OpenVPN tunnels                 |                                                                                                    |
|----------------------------------------------------|---------------------------------|----------------------------------------------------------------------------------------------------|
| Local network<br>GSM network<br>Connection control | Tunnel configuration            | openVPN tunnel 1 T<br>Please select VPN tunnel you would like to configure                                                                                                    |
| Ports configuration<br>TCP/IP forwarding           | OpenVPN mode                    | Server V                                                                                                    |
| VLAN                                               | Connection mode                 | Router (TUN) multi                                                                                                    |
| Static routes<br>Dynamic DNS                       | Remote Server IP or<br>domain   |                                                                                                    |
| Access control<br>Advanced                         | Remote Server as<br>domain name | Enter Remote Server as domain name                                                                                                    |
| OpenVPN<br>IPsec static                            | VPN device                      | GSM V                                                                                                    |
| IPsec mobile<br>IPsec authentication<br>N2N        | NAT-T                           | Enable NAT Traversal (NAT-T)<br>Set this option to enable the use of NAT-T (i.e. the encapsulation of<br>ESP in UDP packets) if needed, which can help with clients that are<br>behind restrictive firewalls. |
| NTRIP                                              | Port                            | 1194                                                                                                    |
| SMS Actions                                        | Protocol                        | TCP T                                                                                                    |
| Administration<br>Time                             | Network                         | 10.1.0.0                                                                                                    |
| Syslog                                             | Netmask                         | 255.255.2                                                                                                    |

6. Przechodzimy do konfiguracji certyfikatów oraz kluczy:

W następujących polach uzupełniamy je zawartością podanych plików z folderu easyrsa\keys:

- CA cert: certyfikat urzędu certyfikującego (ca.crt)
- Server/client cert: certyfikat dla serwera (NazwaSerwera.crt)
- Server/client private key: <u>klucz prywatny dla serwera (NazwaSerwera.key</u>)
- DH PEM: plik z parametrami Diffiego-Hellmana (dh1024.pem)

Powyższe pliki można otworzyć za pomocą notatnika.

7. Jeżeli chcemy mieć możliwość korzystania z adresacji sieci LAN(192.168.1.0/24) po stronie urządzenia AS30GSM200P Uzupełniamy pole:

#### Additional configuration: push "route 192.168.1.0 255.255.255.0"

Należy zwrócić uwagę aby cały ten skrypt był napisany w jednej linii bez użycia klawisza ENTER!!

Wklejamy całą zawartość pliku, łącznie z nagłówkami !

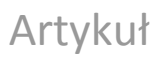

| CA cert                      | BEGIN CERTIFICATE<br>MIIG0zCCBLugAwIBAgIJALTR4P/c+6t6MA0GCSqGSIb3DQE<br>BCwUAMIGhMQswCQYD<br>VQQGEwJQTDELMAkGA1UECBMCV1AxETAPBgNVBAcTCFN6Y3p<br>Generate   | د > |
|------------------------------|----------------------------------------------------------------------------------------------------|-----|
| CA key                       | BEGIN PRIVATE KEY<br>MIIJQwIBADANBgkqhkiG9w0BAQEFAASCCS0wggkpAgEAAoI<br>CAQCcIm6K1sVrMM8m<br>b0B5/nvl/dCtKSGFdaq7AwaTa2M4TdZLVZMVuSFs0ruUxDU               | < > |
| Server/client cert           | Certificate:<br>Data:<br>Version: 3 (0x2)<br>Serial Number: 1 (0x1)<br>Generate                                                                            | < > |
| Server/client private<br>key | BEGIN PRIVATE KEY<br>MIIJQgIBADANBgkqhkiG9w0BAQEFAASCCSwwggkoAgEAAoI<br>CAQCaSGyjwmDooKfm<br>6TVZHuu59RB0zXFa/pTGcPmvBt0jcG4kuan1C+5khtpgjII               | < > |
| DH PEM                       | BEGIN DH PARAMETERS<br>MIIBCAKCAQEAjSkUvTAS6MkysQLPSBrKXjZmEWc1Nsk/lbH<br>XEzVxUE6RztMIXekQ<br>Ibo1/3YuekeG7xg17f13F4S87KuAoSpmKzzIj918owFa76b<br>Generate | < > |
| TLS key                      | This field is optional                                                                                                    |     |
| LZO compression              | Enabled<br>Set this option to enable LZO compression                                                                                                    |     |
| Additional configuration     | push "route 192.168.1.0 255.255.255.0"                                                                                                    |     |

8. Jeżeli wszystko zostało wykonane poprawnie, zatwierdzamy wszystkie zmiany !

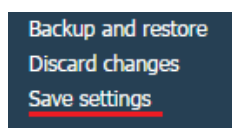

9. Po załadowaniu nowych informacji, należy sprawdzić czy zostały one poprawnie wgrane na urządzenie. Jest to szczególnie ważne gdy łączymy się poprzez publiczne IP.

## 4. Konfiguracja OpenVPN – klient – OpenVPN-GUI

 Po poprawnym skonfigurowaniu serwera, należy skonfigurować urządzenie, które będzie klientem w sieci OpenVPN. Zakładamy, że najczęstszym wyborem w tym wypadku będzie komputer.

Uruchamiamy program OpenVPN GUI jako administrator.

2. Po uruchomieniu, w prawym dolnym rogu powinna pojawić się ikonka:

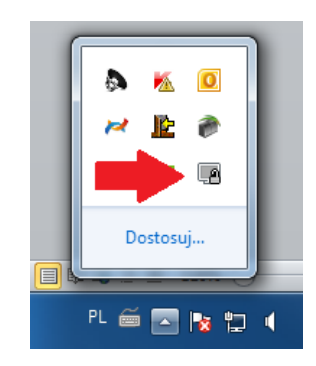

3. Aby nawiązać połączenie, należy podać parametry połączenia. Dzięki nim program jest w stanie określić takie informacje jak: klient/serwer, TCP/UDP, który port jest używany, adresy IP. Służą do tego pliki z rozszerzeniem .ovpn.

W folderze **OpenVPN\config** tworzymy plik **client.ovpn** i wklejamy do niego poniższą konfigurację z odpowiednim adresem IP serwera.

client # ustawiamy computer jako klienta dev tun # connection mode ustawiamy jako tun proto tcp # wybieramy protokol remote 87.251.253.19 1194 # podajemy adres IP karty sim użytej w modemie GSM i port ca ca.crt # nazwa certyfikatu urzędu certyfikującego cert NazwaKlienta.crt # nazwa certyfikatu klienta key NazwaKlienta.key # nazwa klucza prywatnego klienta comp-lzo # uzywanie kompresji lzo verb 4 # poziom komunikatów podczas połączenia

Za NazwaKlienta wpisujemy nazwe pliku certyfikatu oraz klucza klienta znajdującego się w folderze OpenVPN/easy-rsa.

Adres IP karty sim używanej w modemie GSM, można znaleźć w panelu konfiguracji routera, dostępnego pod adresem **192.168.1.234** w przeglądarce w zakładce **Device status**.

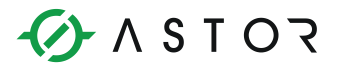

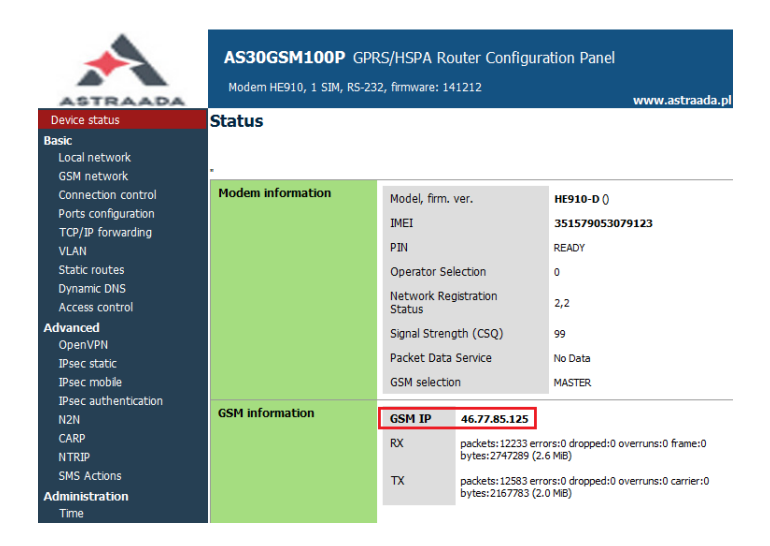

#### W folderze umieszczamy również wszystkie certyfikaty i klucze z folderu easy-rsa keys.

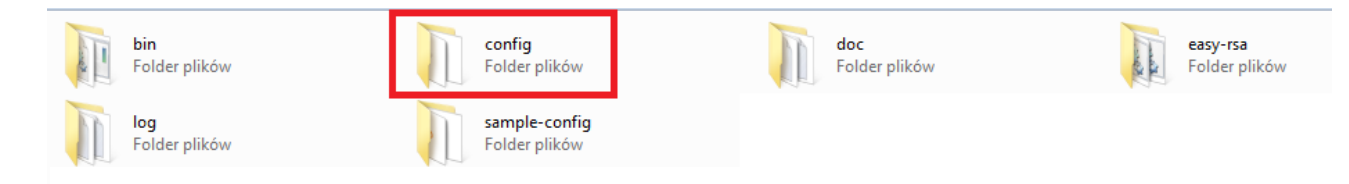

# Przeniesienie tych plików do folderu /config jest warunkiem wykrycia przez program konfiguracji, która umożliwia nam połączenie !

4. Po poprawnym przeniesieniu tych plików, przechodzimy do ikonki OpenVPN w prawym dolnym rogu, klikamy na nią prawym przyciskiem, powinniśmy mieć możliwość połączenia się po OpenVPN:

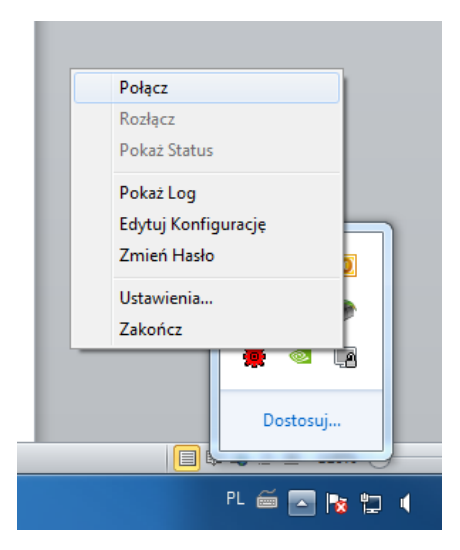

Informator Techniczny

Pomoc techniczna dostępna jest na Platformie Internetowej ASTOR – pod adresem platforma.astor.com.pl. Serwis stanowi źródło wiedzy technicznej dostępne 24 godziny na dobę i umożliwia zgłaszania zagadnień serwisowych oraz śledzenia ich stanu. Ogólnopolska linia telefoniczna 12 424 00 88, e-mail: support@astor.com.pl.

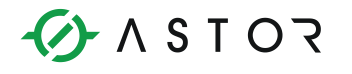

5. Klikamy **Połącz** i czekamy na odpowiedź. Na ekranie interfejsu graficznego będą pojawiać się komunikaty. Ich liczba i szczegółowość zależy od parametru **verb**, który jest umieszczony w pliku <u>client.ovpn.</u> Poniżej obraz opisanej sytuacji:

| Stan Obecny: Łączenie                                                                                                    |                                                                                                    |                                                                                                    |
|----------------------------------------------------------------------------------------------------|----------------------------------------------------------------------------------------------------|----------------------------------------------------------------------------------------------------|
| Wed Oct 15 14:47:18 2<br>Wed Oct 15 14:47:18 2<br>Wed Oct 15 14:47:18 2<br>Wed Oct 15 14:47:18 2<br>Wed Oct 15 14:47:18 2<br>Wed Oct 15 14:47:18 2<br>Wed Oct 15 14:47:18 2<br>Wed Oct 15 14:47:18 2<br>Wed Oct 15 14:47:18 2<br>Wed Oct 15 14:47:18 2<br>Wed Oct 15 14:47:18 2<br>Wed Oct 15 14:47:18 2<br>Wed Oct 15 14:47:18 2<br>Wed Oct 15 14:47:18 2<br>Wed Oct 15 14:47:20 2<br>Wed Oct 15 14:47:20 2<br>Wed Oct 15 14:47:20 2<br>Wed Oct 15 14:47:20 2<br>Wed Oct 15 14:47:20 2<br>Wed Oct 15 14:47:20 2<br>Wed Oct 15 14:47:20 2<br>Wed Oct 15 14:47:20 2<br>Wed Oct 15 14:47:20 2<br>Wed Oct 15 14:47:20 2<br>Wed Oct 15 14:47:20 2<br>Wed Oct 15 14:47:20 2<br>Wed Oct 15 14:47:20 2 | 014 MANAGEMENT: CMD 'hold release'<br>014 WARNING: No server certificate verifica<br>014 LZO compression initialized<br>014 Control Channel MTU parms [L:1576 D:<br>014 Socket Buffers: R=[8192->8192] S=[819<br>014 Data Channel MTU parms [L:1576 D:<br>014 Local Options String: 'V4,dev+ype tap.lin<br>014 Expected Remote Options String: 'V4,dev<br>014 Local Options hash (VER=V4): '31fdf00<br>014 Expected Remote Options hash (VER=V<br>014 Attempting to establish TCP connection<br>014 MANAGEMENT: >STATE:1413377240,<br>014 MANAGEMENT: >STATE:1413377240,<br>014 MANAGEMENT: >STATE:1413377240,<br>014 MANAGEMENT: >STATE:1413377240,<br>014 MANAGEMENT: >STATE:1413377240,<br>014 MANAGEMENT: >STATE:1413377240, | Attion method has been enabled. See ht<br>140 EF:40 EB:0 ET:0 EL:0 ]<br>12>8192]<br>150 EF:44 EB:135 ET:32 EL:0 AF:3/1 ]<br>16/0 Kimtu 1576,tun-mtu 1532,proto TCPv4,<br>17:3e6d1056'<br>with [AF_INET]87.251.253.19:1194<br>17:CP_CONNECT<br>1ET]87.251.253.19:1194<br>87.251.253.19:1194<br>WAIT<br>AUTH |
|                                                                                                    |                                                                                                    | T.200.10.1104, 30-00002000 0020000                                                                                                    |
|                                                                                                    |                                                                                                    |                                                                                                    |

6. Jeżeli wszystko przebiegło pomyślnie, powinniśmy dostrzec taki komunikat:

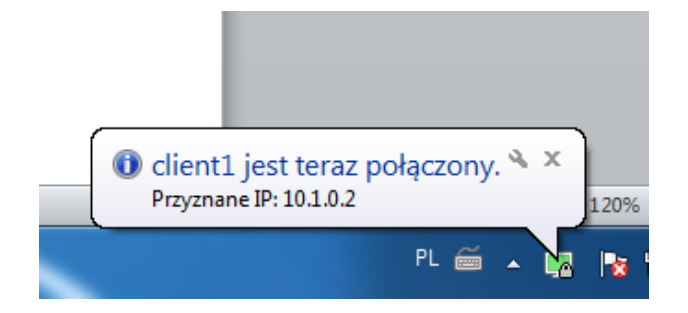

Oznacza to, iż zostało nawiązanie połączenie, automatyczne zostało nam przydzielony adres IP z puli dostępnych adresów.

<u>Od tej pory jesteśmy połączeni pomiędzy komputerem a urządzeniem za pomocą</u> <u>OpenVPN.</u>

<u>Jeśli klient nie jest w stanie się połączyć, to możliwe jest, że program jest blokowany przez</u> <u>firewall. Należy wtedy dodać odpowiedni wyjątek na port 1194.</u>

## A S T O R

## 5. Dodawanie wyjątku na port 1194

- 1. Przechodzimy do **Panelu Sterowania|System i Zabezpieczenia|Zapora Systemu Windows**, następnie **Ustawienia zaawansowane.**
- 2. W oknie dialogowym przechodzimy do **reguł przychodzących** i dodajemy nową regułę.

| 🔐 Zapora systemu Windows z zabe                  | zpieczeniami zaawansowanymi                 | Training on the second |        |          |       |        |          |               |               |                             |
|--------------------------------------------------|---------------------------------------------|------------------------|--------|----------|-------|--------|----------|---------------|---------------|-----------------------------|
| Plik Akcja Widok Pomoc                           |                                             |                        |        |          |       |        |          |               |               |                             |
| 🗢 🔿  🖬 🖬 🖬                                       |                                             |                        |        |          |       |        |          |               |               |                             |
| Zapora systemu Windows z zab Reguły przychodzące |                                             |                        |        |          |       |        |          |               |               | Akcje                       |
| Reguły przychodzące                              | Nazwa                                       | Grupa                  | Profil | Włączony | Akcja | Zastap | Program  | Adres lokalny | Adres zdalr ^ | Reguły przychodzące         |
| Reguly wychodzace                                | CodeMeter Runtime Server                    |                        | Publi  | Tak      | 7етма | Nie    | C·\Progr | Dowolne       | Dowolne       | Nowa regula                 |
| Reguły zabezpieczen połącz                       | CodeMeter Runtime Server                    |                        | Publi  | Tak      | Zezwa | Nie    | C:\Progr | Dowolne       | Dowolne =     |                             |
| p an wontorowanie                                | OcodeMeterFWEx1                             |                        | Wszys  | Tak      | Zezwa | Nie    | C:\Progr | Dowolne       | Dowolne       | Y Filtruj według profilow   |
|                                                  |                                             |                        | Publi  | Tak      | Zezwa | Nie    | C:\Progr | Dowolne       | Dowolne       | 🛛 Filtruj według stanów 🕨 🕨 |
|                                                  | OCDESYS                                     |                        | Publi  | Tak      | Zezwa | Nie    | C:\Progr | Dowolne       | Dowolne       | 🝸 Filtruj według grup 🕨 🕨   |
|                                                  | ODESYSControl Service                       |                        | Publi  | Tak      | Zezwa | Nie    | C:\Progr | Dowolne       | Dowolne       | Widok                       |
|                                                  | ODESYSControl Service                       |                        | Publi  | Tak      | Zezwa | Nie    | C:\Progr | Dowolne       | Dowolne       |                             |
|                                                  | Daemonu.exe                                 |                        | Dome   | Nie      | Zezwa | Nie    | C:\Progr | Dowolne       | Dowolne       | O Odswiez                   |
|                                                  | Daemonu.exe                                 |                        | Dome   | Nie      | Zezwa | Nie    | C:\Progr | Dowolne       | Dowolne       | 🔒 Eksportuj listę           |
|                                                  | Eksplorator Windows                         |                        | Dome   | Tak      | Zezwa | Nie    | C:\windo | Dowolne       | Dowolne       | Pomoc                       |
|                                                  | SEksplorator Windows                        |                        | Publi  | Tak      | Zablo | Nie    | C:\windo | Dowolne       | Dowolne       | -                           |
|                                                  | SEksplorator Windows                        |                        | Publi  | Tak      | Zablo | Nie    | C:\windo | Dowolne       | Dowolne       |                             |
|                                                  | Eksplorator Windows                         |                        | Dome   | Tak      | Zezwa | Nie    | C:\windo | Dowolne       | Dowolne       |                             |
|                                                  | Firefox (C:\Program Files (x86)\Mozilla Fir |                        | Prywa  | Tak      | Zezwa | Nie    | C:\Progr | Dowolne       | Dowolne       |                             |
|                                                  | Sirefox (C:\Program Files (x86)\Mozilla Fir |                        | Prywa  | Tak      | Zezwa | Nie    | C:\Progr | Dowolne       | Dowolne       |                             |
|                                                  | 🕑 Gateway                                   |                        | Publi  | Tak      | Zezwa | Nie    | C:\Wind  | Dowolne       | Dowolne       |                             |
|                                                  | 🕑 Gateway                                   |                        | Publi  | Tak      | Zezwa | Nie    | C:\Wind  | Dowolne       | Dowolne       |                             |
|                                                  | 🕑 Gateway Service                           |                        | Publi  | Tak      | Zezwa | Nie    | C:\Progr | Dowolne       | Dowolne       |                             |
|                                                  | 🕑 Gateway Service                           |                        | Publi  | Tak      | Zezwa | Nie    | C:\Progr | Dowolne       | Dowolne       |                             |
|                                                  | GatewayDDE                                  |                        | Publi  | Tak      | Zezwa | Nie    | C:\Wind  | Dowolne       | Dowolne       |                             |
|                                                  | GatewayDDE                                  |                        | Publi  | Tak      | Zezwa | Nie    | C:\Wind  | Dowolne       | Dowolne       |                             |
|                                                  | Intel(R) PROSet/Wireless WiMAX Red Ben      |                        | Publi  | Tak      | Zezwa | Nie    | C:\Progr | Dowolne       | Dowolne       |                             |
|                                                  | Intel(R) PROSet/Wireless WiMAX Red Ben      |                        | Publi  | Tak      | Zezwa | Nie    | C:\Progr | Dowolne       | Dowolne       |                             |
|                                                  | Intel(R) PROSet/Wireless WiMAX Service      |                        | Publi  | Tak      | Zezwa | Nie    | C:\Progr | Dowolne       | Dowolne       |                             |
|                                                  | Intel(R) PROSet/Wireless WiMAX Service      |                        | Publi  | Tak      | Zezwa | Nie    | C:\Progr | Dowolne       | Dowolne       |                             |
|                                                  | 1 IPMCLI                                    |                        | Publi  | Tak      | Zezwa | Nie    | C:\Progr | Dowolne       | Dowolne       |                             |
|                                                  | 1 IPMCLI                                    |                        | Publi  | Tak      | Zezwa | Nie    | C:\Progr | Dowolne       | Dowolne       |                             |
|                                                  | 🕑 Kaspersky Administration Kit              |                        | Prywa  | Tak      | Zezwa | Nie    | Dowolne  | Dowolne       | Dowolne       |                             |
|                                                  | 🖉 Kaspersky Administration Kit              |                        | Publi  | Tak      | Zezwa | Nie    | Dowolne  | Dowolne       | Dowolne       |                             |
|                                                  | 🛛 Kaspersky Administration Kit              |                        | Dome   | Tak      | Zezwa | Nie    | Dowolne  | Dowolne       | Dowolne       |                             |
|                                                  | W kinagwds.exe                              |                        | Dome   | Tak      | Zezwa | Nie    | C:\Progr | Dowolne       | Dowolne       |                             |
| ( III )                                          | W kinagwds.exe                              | m                      | Dome   | Tak      | 7e7wa | Nie    | C:\Progr | Dowolne       | Dowolne *     |                             |
| · F                                              | · ·                                         |                        |        |          |       |        |          |               |               | 1                           |

3. Wybieramy Port, protokół TCP i wpisujemy nr portu : 1194

|                                  | VX/VS LAK / F/WA INF                                                               |
|----------------------------------|------------------------------------------------------------------------------------|
| Kreator nowej reguły ruc         | hu przychodzącego                                                                  |
| Protokół i porty                 |                                                                                    |
| Określ protokoły i porty, któryc | 1 dotyczy ta reguła.                                                               |
|                                  |                                                                                    |
| Kroki:                           |                                                                                    |
| Typ reguły                       | Czy ta reguła dotyczy protokołu TCP, czy UDP?                                      |
| Protokół i porty                 | TCP                                                                                |
| Akcja                            | © UDP                                                                              |
| Profil                           |                                                                                    |
| Nazwa                            | Czy ta regula dotyczy wszystkich potów lokalnych, czy okraślonych potów lokalnych? |
|                                  |                                                                                    |
|                                  | Wszystkie porty lokalne                                                            |
|                                  | Określone porty lokalne: 1194                                                      |
|                                  | Przykład: 80, 443, 5000-5010                                                       |
|                                  |                                                                                    |
|                                  |                                                                                    |
|                                  |                                                                                    |
|                                  |                                                                                    |
|                                  |                                                                                    |
|                                  |                                                                                    |
|                                  |                                                                                    |
|                                  | Dowiedz się więcej o protokole i portach                                           |
|                                  |                                                                                    |
|                                  |                                                                                    |
|                                  | < Westecz Dalej > Anuluj                                                           |
|                                  |                                                                                    |

Informator Techniczny

Pomoc techniczna dostępna jest na Platformie Internetowej ASTOR – pod adresem platforma.astor.com.pl. Serwis stanowi źródło wiedzy technicznej dostępne 24 godziny na dobę i umożliwia zgłaszania zagadnień serwisowych oraz śledzenia ich stanu. Ogólnopolska linia telefoniczna 12 424 00 88, e-mail: support@astor.com.pl.

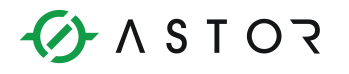

4. Następnie klikamy dalej i zaznaczamy opcję Zezwalaj na połączenie

| Kreator nowej reguły rucho                                           | u przychodzącego                                                     | ×  |
|----------------------------------------------------------------------|----------------------------------------------------------------------|----|
| <b>Akcja</b><br>Określ akcję do wykonania w prz                      | ypadku, gdy połączenie spełnia warunki określone w regule.           |    |
| Kroki:<br>Typ reguly<br>Protokôl i porty<br>Akoja<br>Profil<br>Nazwa | Jaką akcję należy wykonać, gdy połączenie spelnia określone warunki? | á. |
| L                                                                    |                                                                      |    |

- 5. Przechodzimy dalej i kończymy dodawanie wyjątku
- 6. Następnie przechodzimy do reguł wychodzących i powtarzamy wcześniejsze czynności